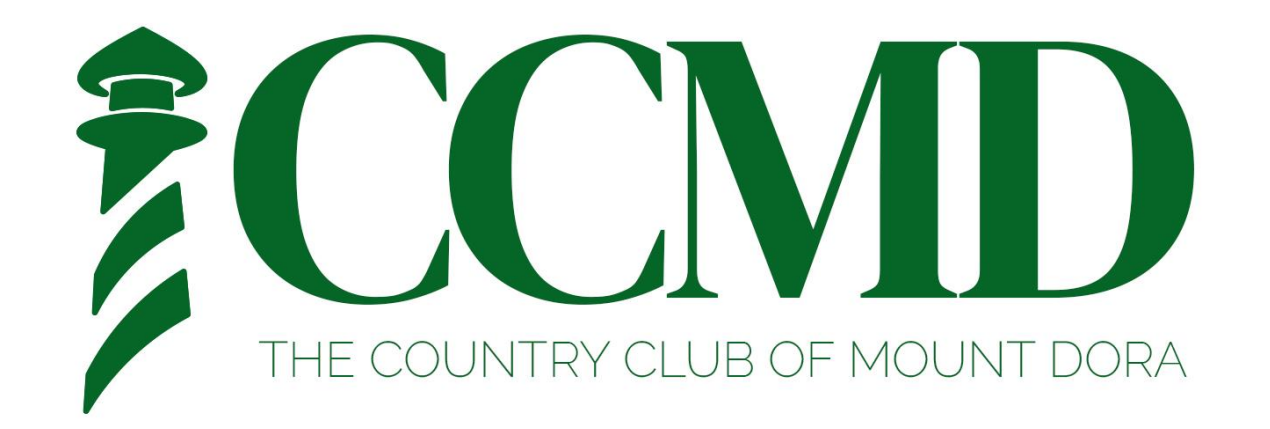

# Lightspeed/Chronogolf Online Account Creation

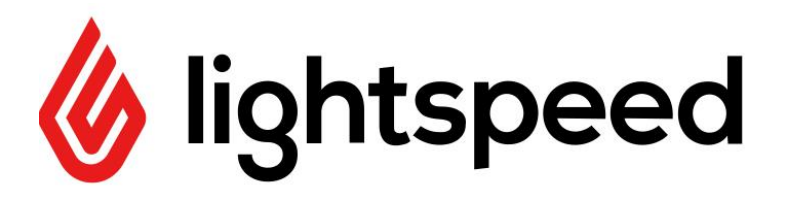

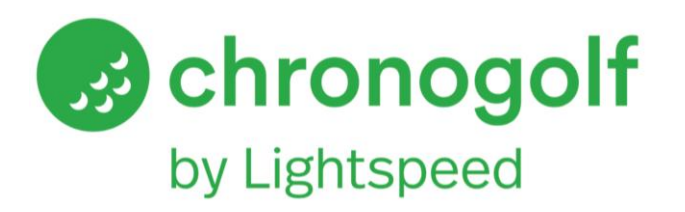

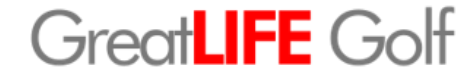

### Account Creation from Email Activation Link

 To get started, we must first create your account. You should have received an email from Lightspeed/Chronogolf with an account activation link. If you did not receive this email, you will still be able to create your account. Skip to page #4 to see account creation without activation email.

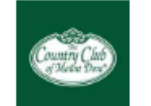

**Country Club of Mount Dora** 

#### YOUR ACCOUNT IS ALMOST READY!

#### Hello Jimmy Bilsky III,

The Country Club of Mount Dora uses Chronogolf for the management of its bookings.

The club has created an account to enable you to book your tee times online. In order to do so, you need to activate your account by clicking on the button below:

#### ACTIVATE YOUR ACCOUNT

If you need help getting started, take a look at our Tutorials.

#### Frequently asked questions

#### What can I do with Chronogolf?

Book a tee time with any device, invite friends and fellow members, manage my membership, manage my ticket book/package, calculate my scoring factor, get special deals and much more..

### Account Creation from Email Activation Link (cont.)

- Once you click the link, you will be redirected to this page to create your password.
- Once you create a password, your account will be created, and you will be taken to your dashboard.

|                       | C                     | Choose a pa                   | ssword           |                                  |               |  |
|-----------------------|-----------------------|-------------------------------|------------------|----------------------------------|---------------|--|
| In or                 | der to activat        | e your account, plea          | se choose a stro | ng passwo                        | ord:          |  |
| Passwor               | d                     |                               |                  |                                  | *             |  |
| Use at least          | t 12 characters       |                               |                  |                                  |               |  |
| Passwor               | d confirmation        |                               |                  |                                  | *             |  |
|                       |                       |                               |                  |                                  |               |  |
|                       |                       | Save                          |                  |                                  |               |  |
|                       |                       | Your account is now active ar | nd ready to use. |                                  |               |  |
| 😼 chronogolf          | by Lightspeed 🚯 Deals | 🔓 Golf Courses                |                  | <ul> <li>My Account •</li> </ul> | Golf Managers |  |
| OUR DASH              | BOARD                 |                               |                  |                                  |               |  |
| L<br>Bookings         | Bookings              |                               |                  | + New                            | booking       |  |
| <b>Memberships</b>    | Upcoming bookings     | Past bookings                 |                  |                                  |               |  |
| House Accounts        |                       |                               |                  |                                  |               |  |
| Family Accounts       |                       |                               |                  |                                  |               |  |
| C<br>Scoring Factor   |                       | No uncom                      |                  |                                  |               |  |
| <b>R</b> egistrations |                       |                               | ing sooking      |                                  |               |  |
| Packages              |                       |                               |                  |                                  |               |  |
| Settings              |                       |                               |                  |                                  |               |  |
| -                     |                       |                               |                  |                                  |               |  |

### Account Creation without Email Activation Link

- If you did not receive an email activation link, no worries, you can still easily create and link your account.
- To start, visit <u>www.chronogolf.com</u> and click on "Log In" in the top right corner

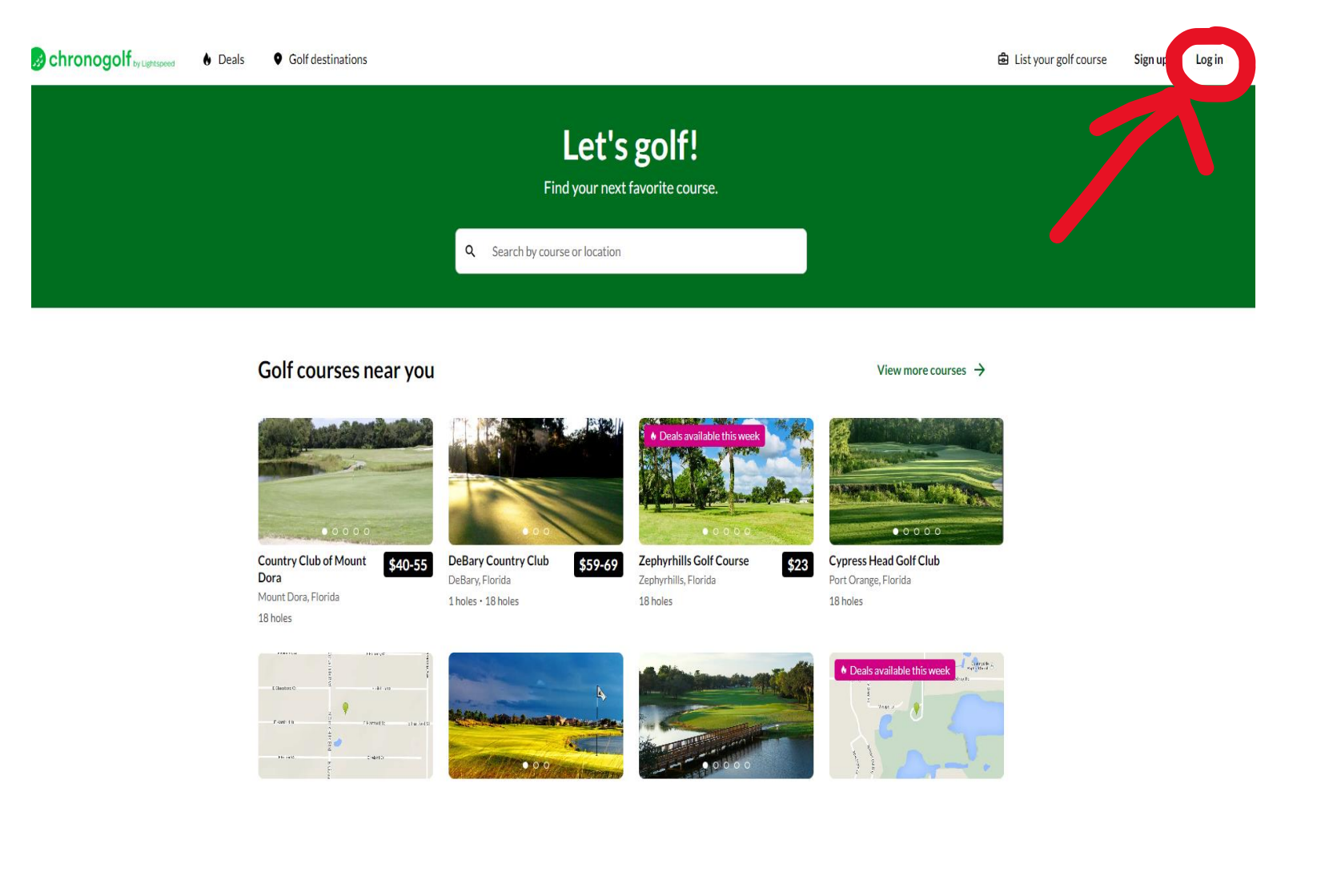

### Account Creation without Email Activation Link (cont)

- Once you click login, you will be redirected to this page (top image). Below the login button, you will see "Member of a club using Chronogolf" and a link below for instructions. Click this link and enter the email address you included on your application. Click send, and an activation email will be sent to you.
- Once you receive this email, follow the steps on page 2 & 3 to finalize your account creation.
- If you do not receive an email, contact the club to verify the email address on file.

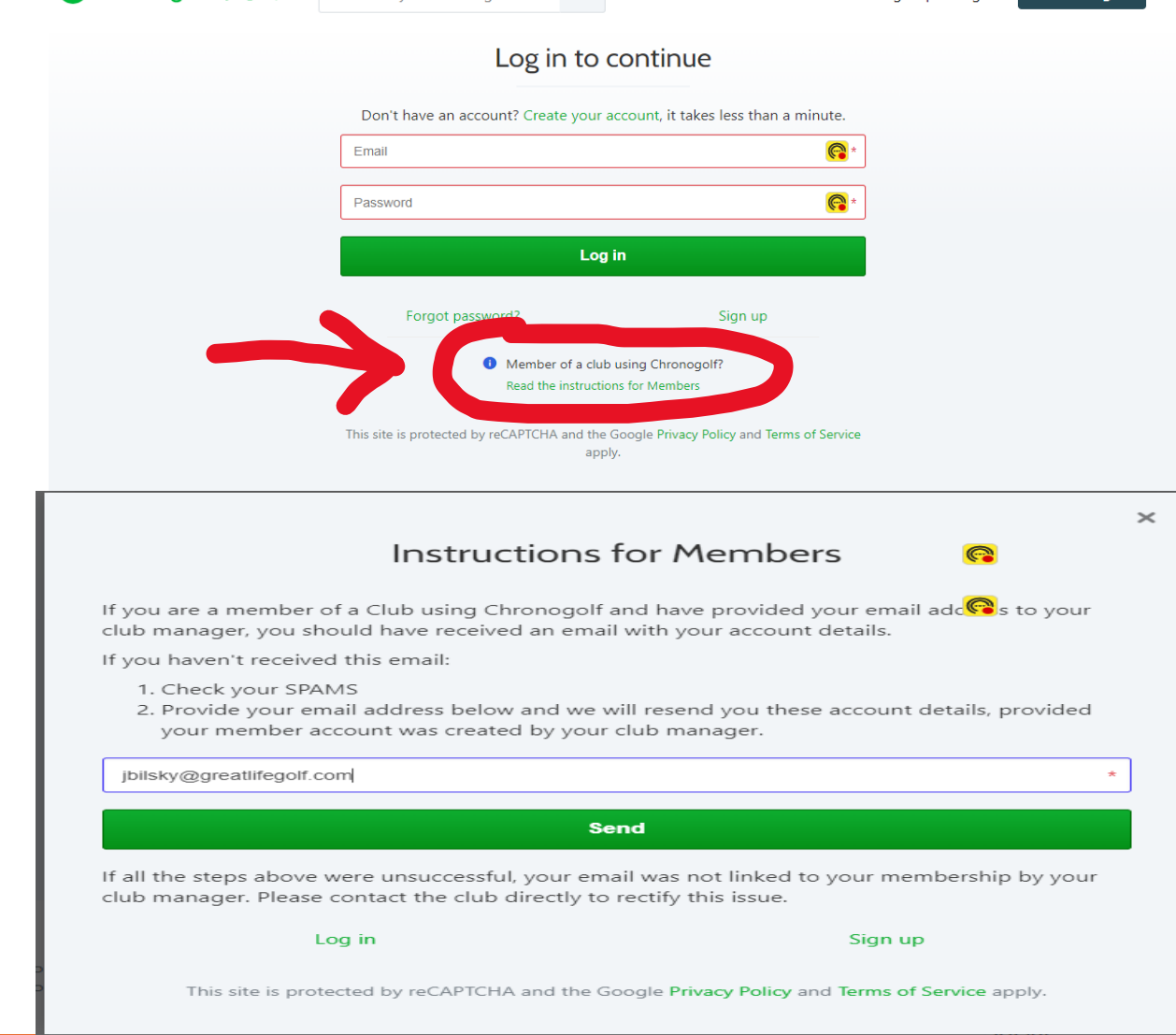

### Dashboard Overview

- After your account has been created, you will be taken to your dashboard. The dashboard is the main page where you will be able to see your current tee time bookings, create new bookings, view membership type, and view balance information.
- If you are not automatically redirected to your dashboard, you can access it by clicking "My Account" and then selecting any of the options in the drop down.

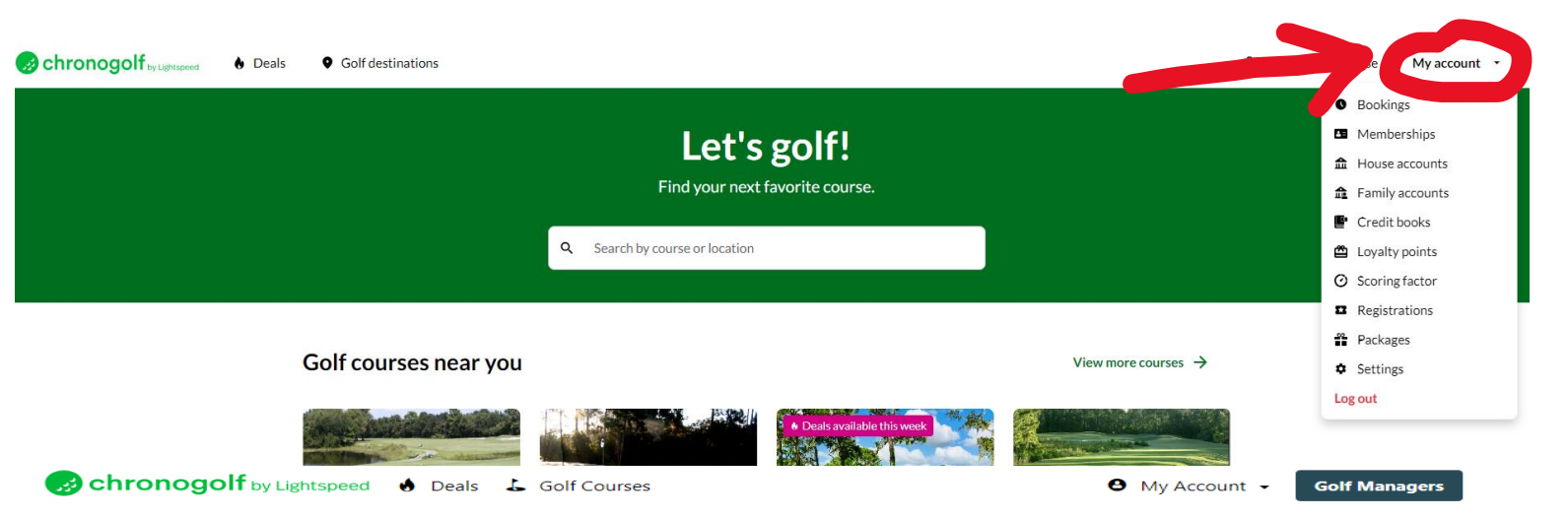

#### YOUR DASHBOARD

| Bookings     | Bookings                 |                                                            | + New booking     |
|--------------|--------------------------|------------------------------------------------------------|-------------------|
| emberships   | Upcoming bookings        | Past bookings                                              |                   |
| 盘            | 7:00 AM                  | Country Club of Mount 082B-QB6Q booked by Jimmy Bilsky III | View or<br>modify |
| use Accounts | 29 Wednesday<br>May 2024 | Mount Dora                                                 | Cancel            |
| ily Accounts |                          |                                                            |                   |
| oring Factor |                          |                                                            |                   |
| 4            |                          |                                                            |                   |
| gistrations  |                          |                                                            |                   |
| Packages     |                          |                                                            |                   |
| -            |                          |                                                            |                   |

### Dashboard Overview (cont)

From the dashboard, you can view current tee time bookings by clicking the "Bookings" option. You can also create a new booking by clicking "New Booking". We will cover the steps to complete a new booking on page

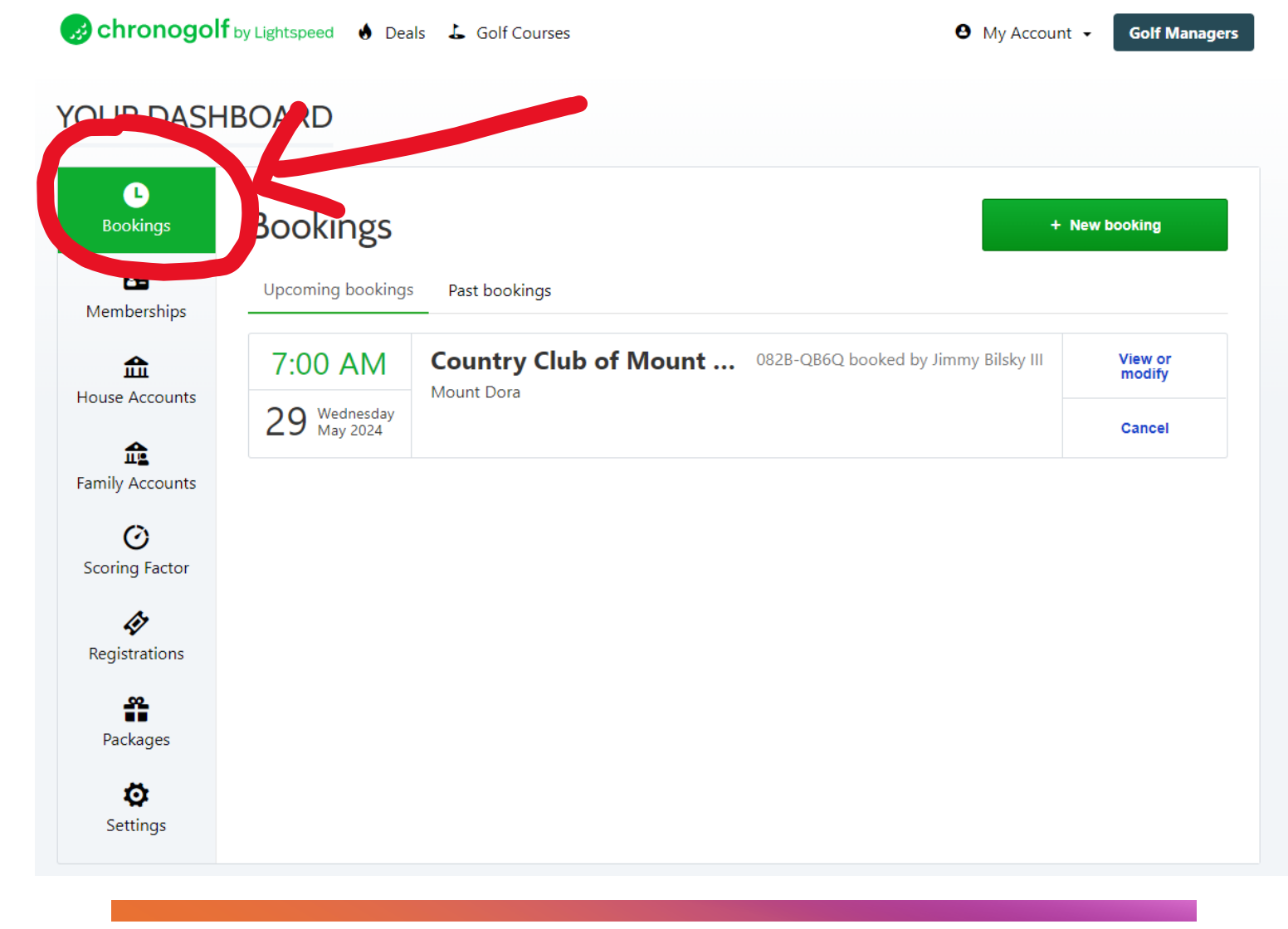

### Dashboard Overview (cont)

- You can also view your membership type, and account balance by clicking "memberships" or "house accounts".
- In the "house account" section, you can view statements by clicking the respective month statement (see image)

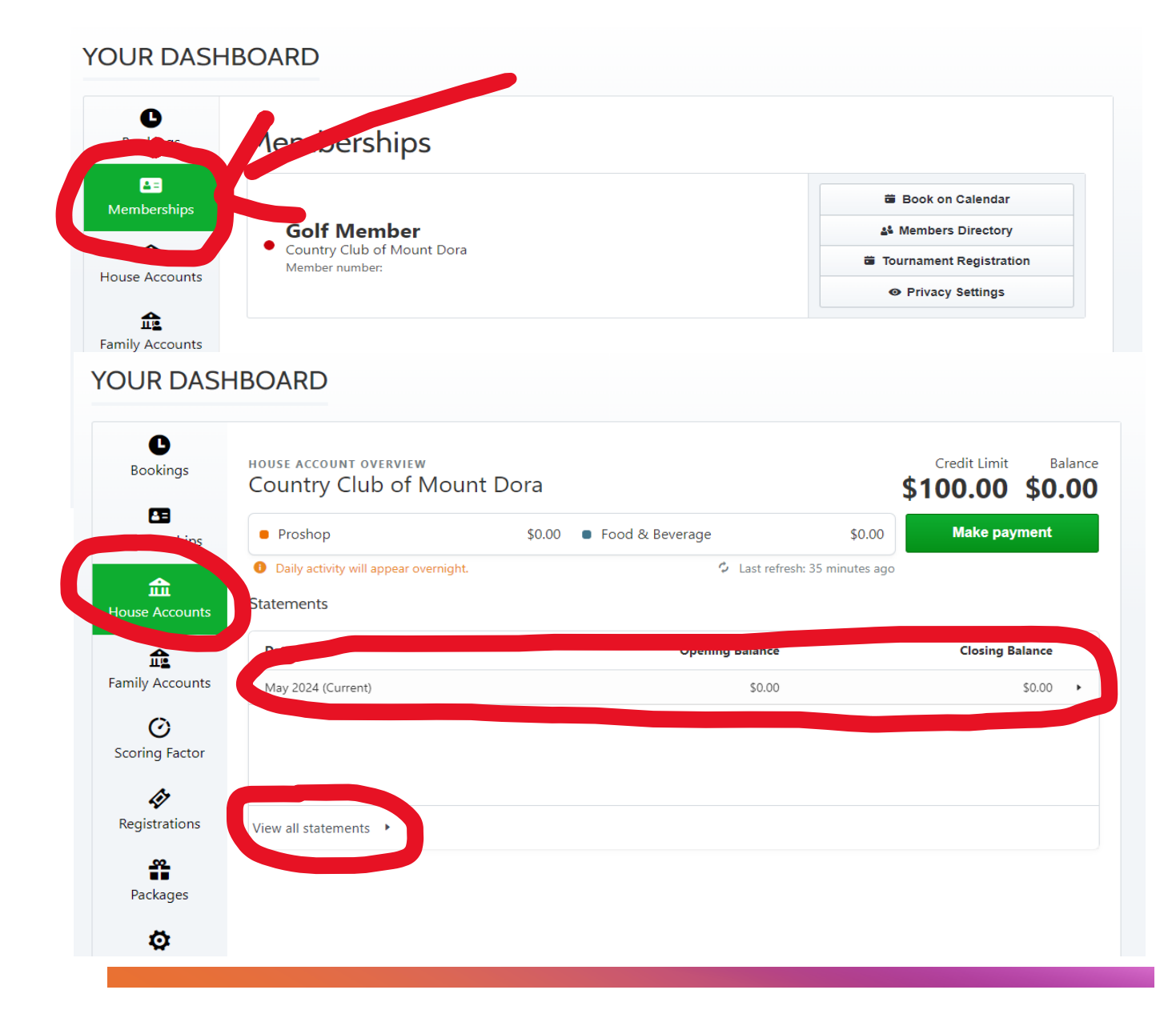

## House Account

- In the "house account" section, you can view statements by clicking the respective statement you'd like to view.
- You can also make payments, by clicking the "make payment" button.

| Bookings          | Country Club of Mount                 | Dora                     | \$1.                    | <b>10.00</b> |
|-------------------|---------------------------------------|--------------------------|-------------------------|--------------|
| A=<br>Memberships | Proshop                               | \$0.00 • Food & Beverage | \$ 0                    | Make payment |
|                   | Daily activity will appear overnight. | ¢ L                      | ast refresh: 35 minutes |              |
| House Accounts    | Statements                            |                          |                         |              |
|                   | Date                                  | Openina B                | alanco                  |              |
| Family Accountr   | May 2024 (Current)                    |                          | \$0.00                  | \$0.00       |
| Ø                 |                                       |                          |                         |              |
| Scoring Factor    |                                       |                          |                         |              |
| 47                |                                       |                          |                         |              |
| Registrations     | View all statements                   |                          |                         |              |
|                   |                                       |                          |                         |              |
| <u></u>           |                                       |                          |                         |              |

#### YOUR DASHBOARD

### House Account (Cont)

- To make a payment, click "Make payment". You will be redirected to a pop-up window that will allow you to select payment method that's already on file or add a new payment method.
- You can also select what balance you'd like to pay.

| Bookings                                                                                                    | HOUSE ACCOUNT OVERVIEW<br>Country Club of Mour                                | nt Dora                                                   | Credit Limit Balar         |
|----------------------------------------------------------------------------------------------------|-------------------------------------------------------------------------------|-----------------------------------------------------------|----------------------------|
| Memberships                                                                                                    | Proshop                                                                       | \$0.00 \$0.00 \$0.                                        | Make payment               |
| final second second sec | <ul> <li>Daily activity will appear overnight.</li> <li>Statements</li> </ul> | 🗘 Last 🧰 Minutes a                                        | ago                        |
| £                                                                                                    | Date                                                                          | Opening Balance                                           | Closing Balance            |
| mily Accounts                                                                                                    | May 2024 (Current)                                                            | \$0.00                                                    | \$0.00                     |
| + A0                                                                                                    | dd a new credit card                                                          |                                                           |                            |
| PAYMENT .                                                                                                    | AMOUNT<br>shown last updated as of Ma                                         | ay 8, 2024.                                               |                            |
| PAYMENT<br>All amounts<br>Account<br>House Ac                                                                                                    | AMOUNT<br>shown last updated as of Ma                                         | ay 8, 2024.<br>Select balance<br>\$0.00 (Closing balance) | <b>Amount</b><br>\$0.00    |
| PAYMENT<br>All amounts<br>Account<br>House Ad<br>Total                                                                                                    | AMOUNT<br>shown last updated as of M<br>ccount                                | ay 8, 2024.<br>Select balance<br>\$0.00 (Closing balance) | Amount<br>\$0.00<br>\$0.00 |

# Family Account

- If you have a family account, you can view this by clicking "Family Account".
- From here, you can view each member of your family accounts balances.

#### YOUR DASHBOARD

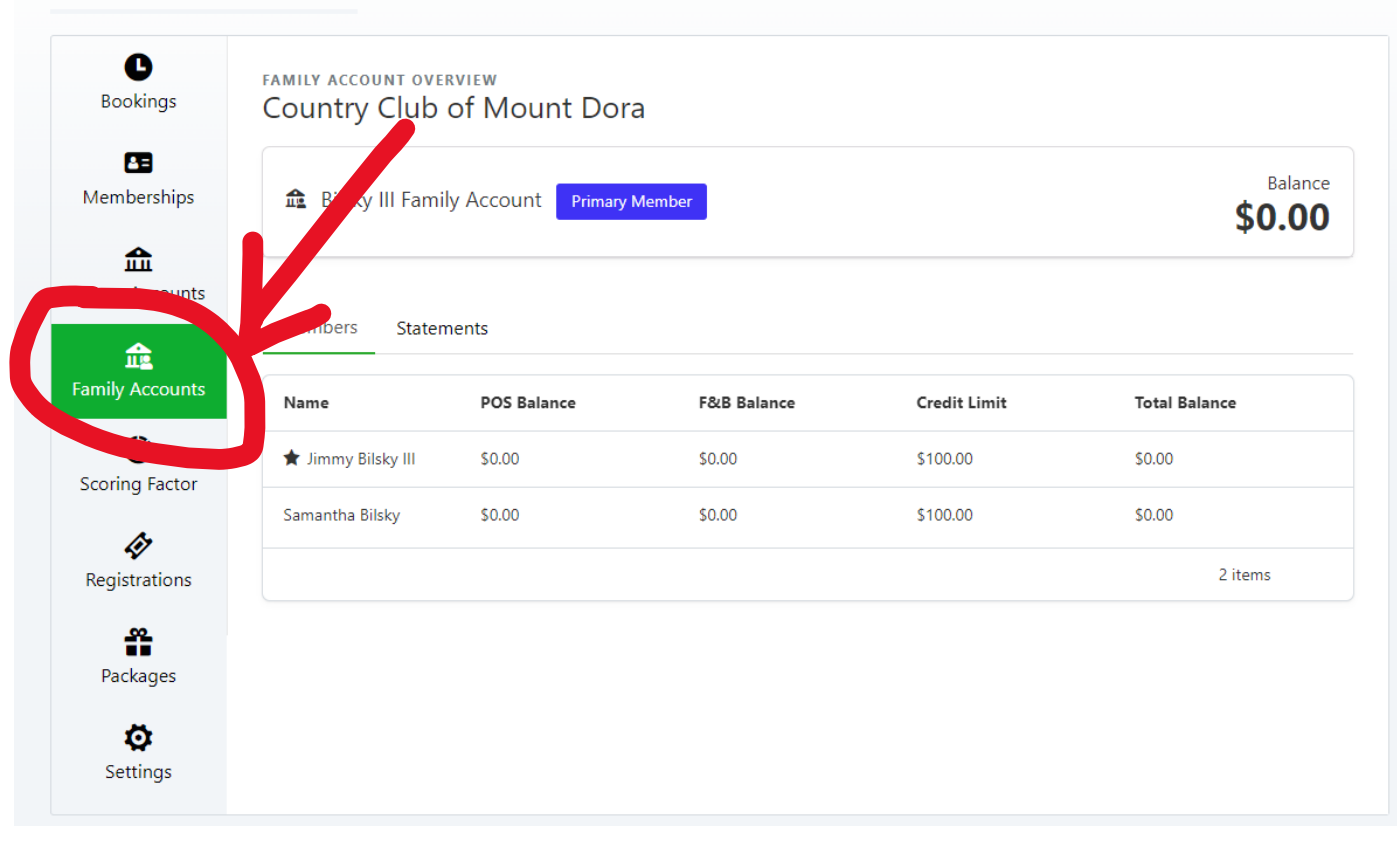

# Bookings

- With your online account, you can make tee time bookings online.
- Once you navigate to bookings, you can view any current bookings you have, as well as make new ones.
- To start a new booking, click "New Booking"

| YOUR DASH               | BOARD                    |                                                            |                   |
|-------------------------|--------------------------|------------------------------------------------------------|-------------------|
| L<br>Bookings           | Bookings                 |                                                            | + New booking     |
| <b>E</b><br>Memberships | Upcoming bookings        | s Past bookings                                            |                   |
| 俞                       | 7:00 AM                  | Country Club of Mount 082B-QB6Q booked by Jimmy Bilsky III | View or<br>modify |
| House Accounts          | 29 Wednesday<br>May 2024 | Mount Dora                                                 | Cancel            |
| Family Accounts         |                          |                                                            |                   |
| C<br>Scoring Factor     |                          |                                                            |                   |
| <b>R</b> egistrations   |                          |                                                            |                   |
| <b>P</b> ackages        |                          |                                                            |                   |
| <b>O</b><br>Settings    |                          |                                                            |                   |

 Once you click "New Booking" you will be redirected to the "Memberships" tab, where you will click "Book on Calendar"

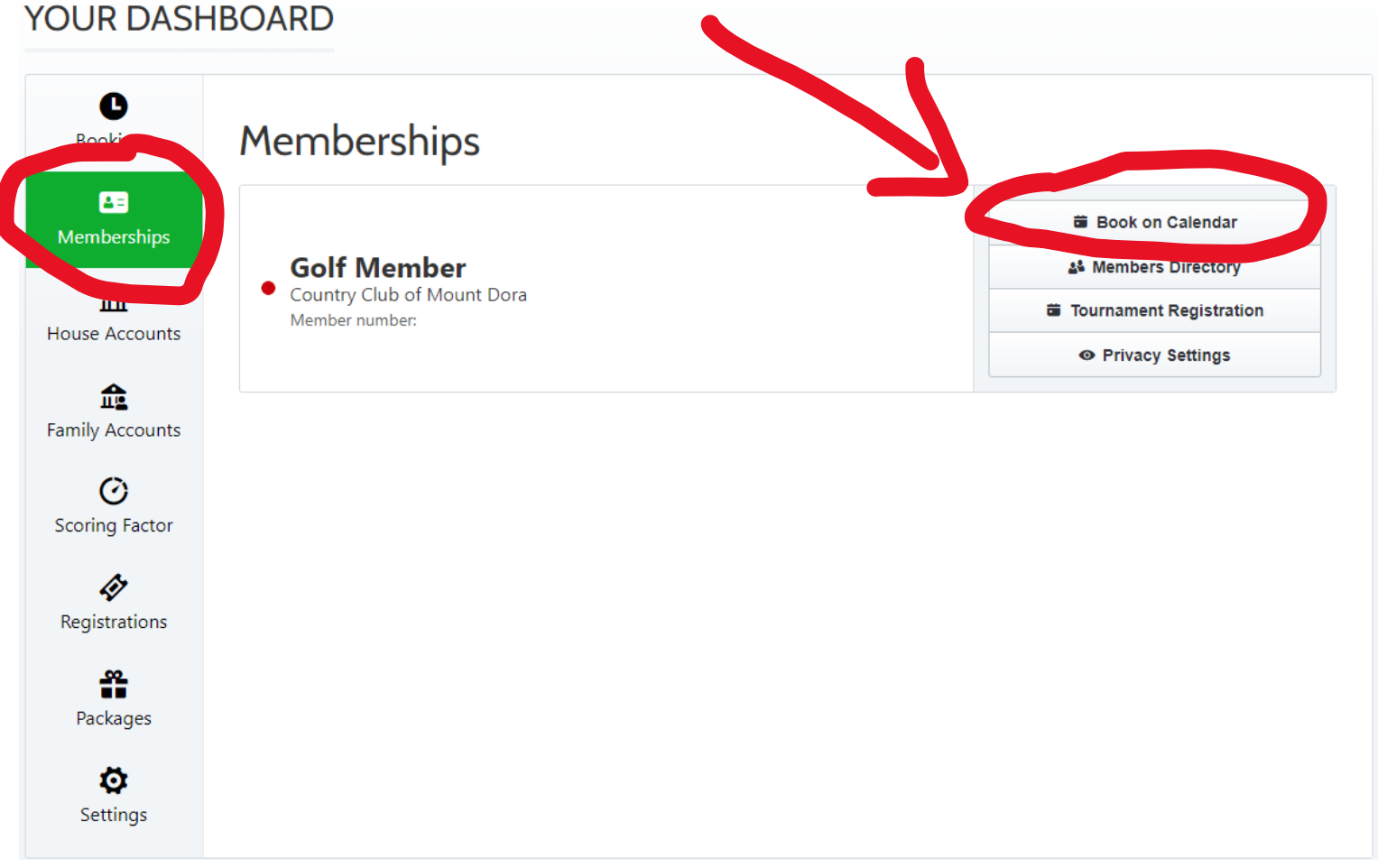

- After clicking "Book on Calendar" you will be redirected to a pop-up page to select your date you'd like to book.
- After selecting a date, you will be prompted to select 9 or 18 holes. Select an option, and click "Continue"

| 🕒 Onlin                                 | e Booking  | 9          |                 |              |         | Close |
|-----------------------------------------|------------|------------|-----------------|--------------|---------|-------|
| <ul> <li>Jimmy Golf</li> </ul>          | Member     |            |                 |              |         | ¢     |
| 🛱 Tuesday Ma                            | y 28, 2024 |            |                 |              |         | Edit  |
|                                         |            | On what da | ate would you l | ike to play? |         |       |
| <                                       |            |            | May 2024        |              |         | >     |
| Sun                                     | Mon        | Tue        | Wed             | Thu          | Fri     | Sat   |
|                                         | 29         |            | 01              | 02           | 03      | 04    |
| 05                                      | 06         | 07         | 08              | 09           | 10      | 11    |
| 12                                      | 20         | 21         | 22              | 23           | 24      | 25    |
| 26                                      | 27         | 28         | 29              | 30           | 31      | 01    |
| 02                                      | 03         | 04         | 05              | 06           | 07      | 08    |
| Online     Jimmy Golf N     Tuesday May | e Booking  | ]          |                 |              |         | Close |
| 🕹 18 holes (Mo                          | unt Dora)  |            |                 |              |         |       |
|                                         |            | How many h | noles do you w  | ant to play? |         |       |
|                                         | 9 holes    |            |                 | 1            | 8 holes |       |
|                                         |            |            | Continue        |              |         |       |
| Players                                 |            |            |                 |              |         |       |
|                                         |            |            |                 |              |         |       |

- After clicking "Continue" you will be prompted to select the number of players.
- Once the number of players is selected, you will then be prompted to select each player type. Choose the player types for each player in your group, and click "Continue"

#### Online Booking C Close ¢, Jimmy Golf Member Monday May 27, 2024 Edit 18 holes (Mount Dora) Edit 4 players Edit How many golfers are in your party? 1 2 3 4 Please choose your player type(s) Golf Member × × Golf Member Golf Member × Golf Member × Don't see your member category? Read the instructions for Members Continue • Tee time

• Once you click "Continue" you will be shown all available tee times. Select your desired tee time and click "Continue"

|                                                                                                    | poking                       | Close    |
|----------------------------------------------------------------------------------------------------|------------------------------|----------|
| <ul> <li>Jimmy Golf Memb</li> </ul>                                                                                                 | er                           |          |
| Tuesday May 28, 2                                                                                                    | 024                          | E        |
| 👃 18 holes (Mount D                                                                                                    | ora)                         | E        |
| ♣ 4 players ●●●●                                                                                                    |                              | E        |
| 7:09 AM                                                                                                    |                              | E        |
| 7:09 AM                                                                                                    |                              | Chapter  |
| 7:18 AM                                                                                                    |                              | Choose > |
| 7:27 AM                                                                                                    |                              | Choose > |
| 7:45 AM                                                                                                    |                              | Choose > |
| 8:00 AM                                                                                                    |                              |          |
| 8:21 AM                                                                                                    |                              | Choose > |
| D Online Bo                                                                                                    | okina                        | Close    |
| Online Bo                                                                                                    | oking                        | Close    |
| D Online Bo                                                                                                    | oking<br><sup>.r</sup>       | Close    |
| <ul> <li>Online Bo</li> <li>Jimmy Golf Member</li> <li>Tuesday May 28, 20</li> </ul>                                                | oking<br><sup>r</sup><br>224 | Close    |
| <ul> <li>Online Bo</li> <li>Jimmy Golf Member</li> <li>Tuesday May 28, 20</li> <li>18 holes (Mount Do</li> </ul>                    | oking<br>r<br>024<br>ra)     | Close    |
| <ul> <li>Online Bo</li> <li>Jimmy Golf Member</li> <li>Tuesday May 28, 20</li> <li>18 holes (Mount Do</li> <li>4 players</li> </ul> | oking<br>r<br>024<br>ra)     | Close    |
| D Online Bo<br>Jimmy Golf Membe<br>Tuesday May 28, 20<br>18 holes (Mount Do<br>4 players ••••                                       | oking<br>er<br>024<br>ra)    | Close    |

- Once you click "Continue" you will be redirected to the confirmation page. On this page, you will have 5 minutes to complete your reservation.
- You will be able to see the total amount due (if applicable).
- You will also be able to leave a note for the pro shop if desired.
- \*\*NOTE\*\* Full golf members will display the \$5 cart fee automatically. This is not paid online and will be adjusted in the golf shop upon check in if using a personal cart. Social members will automatically display the 10% reduced rate from the public rate.

| TEE TIME RESERVATION                                                | 1          | COUNTRY CLUB OF                                                                                                    |
|---------------------------------------------------------------------|------------|----------------------------------------------------------------------------------------------------|
| Configure Your Guests. Accelerate check-in at the proshop!          |            | 13<br>Mount Dora, Florida, United States                                                                                                    |
| Jimmy Bilsky III     Select existing *     Select existing *        |            | 28 Mount Dora 7:09 AM                                                                                                    |
| • Select existing *                                                 |            | WAY 18 holes 2 carts                                                                                                    |
|                                                                     |            | SUMMARY                                                                                                    |
| Jimmy Bilsky III                                                    |            | 4 x 🕲 18 Hole GF • \$0.00                                                                                                    |
| Golf Member                                                         |            | 4 x 💀 Half Cart (18 Holes) • \$18.68                                                                                                    |
|                                                                     |            | Subtotal \$18.68                                                                                                    |
|                                                                     |            | Taxes \$1.31                                                                                                    |
|                                                                     |            | TOTAL \$19.99                                                                                                    |
| Extras                                                              |            | DUE AT COURSE \$19.99                                                                                                    |
| 💫 2 Carts                                                           | Included 🕕 |                                                                                                    |
|                                                                     |            | Cancellation Policy                                                                                                    |
| Claim a Promotion or Package                                        |            | The cancellation policy is <b>24 hours before</b> the<br>scheduled tee time.                                                                                       |
| Enter Code                                                          |            | Cancellations have to be made via your Chronogolf<br>account. Otherwise, you will have to notify the golf<br>club by phone.                                        |
| Review & Confirm your Reservation                                   |            | Diagra nota that you are contracting with the colf                                                                                                    |
| An amount of \$19.99 will be due when you arrive at the Golf course |            | club in respect of your reservation, and not with<br>Chronogolf. Chronogolf is facilitating your contract<br>with the golf club through use of its booking system. |
| Re Leave a note for the proshop (optional)                          |            | inn an gol, cao anorgi ar el a conting ijstemi                                                                                                    |
|                                                                     |            |                                                                                                    |

 The last step is to click the box agreeing to the booking policy and terms & conditions. Once you click this box, the "Confirm Reservation" button will light up. Click this button and your reservation will be complete.

|                                                                                                    |                                                                                                    |                                                                                                    |                                                                            | DUE AT COURSE                                                                                                    | \$19.99                                                      |
|----------------------------------------------------------------------------------------------------|----------------------------------------------------------------------------------------------------|----------------------------------------------------------------------------------------------------|----------------------------------------------------------------------------|----------------------------------------------------------------------------------------------------|--------------------------------------------------------------|
| 💫 2 Carts                                                                                                    |                                                                                                    |                                                                                                    | Included 🕕                                                                 |                                                                                                    |                                                              |
|                                                                                                    |                                                                                                    |                                                                                                    |                                                                            | Cancellation Policy                                                                                                    |                                                              |
| aim a Promotion or Package                                                                                                    |                                                                                                    |                                                                                                    |                                                                            | The cancellation policy is <b>24 hou</b> scheduled tee time.                                                                                                    | Irs before the                                               |
| Enter Code                                                                                                    |                                                                                                    |                                                                                                    |                                                                            | Cancellations have to be made v<br>account. Otherwise, you will have<br>club by phone.                                                                                                    | ia your Chronogolf<br>e to notify the golf                   |
| eview & Confirm your Reservation                                                                                                    | on                                                                                                    |                                                                                                    |                                                                            | Please note that you are contract                                                                                                    | ing with the golf                                            |
| An amount of \$19.99 will be due when ye                                                                                                    | ou arrive at the Golf                                                                                          | course                                                                                                    |                                                                            | club in respect of your reservatior<br>Chronogolf. Chronogolf is facilita<br>with the golf club through use of                                                                                                    | n, and not with<br>ting your contract<br>its booking system. |
| Re Leave a note for the proshop (option                                                                                                    | al)                                                                                                    |                                                                                                    |                                                                            |                                                                                                    |                                                              |
|                                                                                                    |                                                                                                    |                                                                                                    |                                                                            |                                                                                                    |                                                              |
|                                                                                                    |                                                                                                    | 140 (                                                                                                    | characters max.                                                            |                                                                                                    |                                                              |
| I agree to the Booking Policy of Country Clu<br>Conditions and understand that my persona<br>Privacy Statement.                                                                                                    | ıb of Mount Dora, as<br>al data will be handle                                                                 | 140 well as Chronogolf's Terr<br>d in accordance with Chr                                                           | characters max.<br>ms and<br>ronogolf's                                    |                                                                                                    |                                                              |
| I agree to the Booking Policy of Country Clu<br>Conditions and understand that my persona<br>Privacy Statement.                                                                                                    | ub of Mount Dora, as<br>al data will be handle<br>irm Reservation                                              | 140 well as Chronogolf's Terr<br>d in accordance with Chr                                                           | characters max.<br>ms and<br>ronogolf's                                    |                                                                                                    |                                                              |
| I agree to the Booking Policy of Country Clu<br>Conditions and understand that my persona<br>Privacy Statement. Confi                                                                                                    | ıb of Mount Dora, as<br>al data will be handle<br>irm Reservation                                              | 140 well as Chronogolf's Terr<br>d in accordance with Chr                                                           | characters max.<br>ms and<br>ronogoif's                                    |                                                                                                    |                                                              |
| I agree to the Booking Policy of Country Clu<br>Conditions and understand that my persona<br>Privacy Statement. Confi                                                                                                    | ub of Mount Dora, as<br>al data will be handle<br>irm Reservation<br>Company                                   | 140 well as Chronogolf's Terr<br>d in accordance with Chr                                                           | characters max.<br>ms and<br>conogolf's<br>Ad Center                       | Download                                                                                                    |                                                              |
| I agree to the Booking Policy of Country Clu<br>Conditions and understand that my persona<br>Privacy Statement. Confi<br>Olf Managers                                                                                                    | Ib of Mount Dora, as<br>al data will be handle<br>irm Reservation<br>Company<br>About us                       | 140 well as Chronogolf's Terr<br>d in accordance with Chr<br>Legal<br>Privacy Policy                                | characters max.<br>ms and<br>ronogolf's<br>Ad Center<br>Sign In            | Download<br>Opwnload on the<br>App Store                                                                                                    | GETITON<br>GOOGLE Play-                                      |
| I agree to the Booking Policy of Country Clu<br>Conditions and understand that my persons<br>Privacy Statement. Confi<br>Olf Managers o you own or manage a golf club? Meet<br>phtspeed Golf, our one-stop golf management<br>atform:                            | Ib of Mount Dora, as<br>al data will be handle<br>irm Reservation<br>Company<br>About us<br>Careers            | 140 well as Chronogolf's Terr<br>d in accordance with Chr<br>Legal<br>Privacy Policy<br>Cookie Policy               | characters max.<br>ms and<br>conogolf's<br>Ad Center<br>Sign In<br>Sign Up | Download<br>We Pownload on the<br>App Store                                                                                                    | GETITION<br>Google Play                                      |
| I agree to the Booking Policy of Country Clu<br>Conditions and understand that my persons<br>Privacy Statement.           Confi           olf Managers           o you own or manage a golf club? Meet<br>ghtspeed Golf, our one-stop golf management<br>atform: | ub of Mount Dora, as<br>al data will be handle<br>irm Reservation<br>Company<br>About us<br>Careers<br>Contact | 140<br>well as Chronogolf's Terr<br>d in accordance with Chr<br>Legal<br>Privacy Policy<br>Cookie Policy<br>Terms & | characters max.<br>ms and<br>conogolf's<br>Ad Center<br>Sign In<br>Sign Up | Download<br>Cownload on the<br>Composition of the<br>Composition of the | Getifion<br>Google Play                                      |

• Your booking is now complete! You can view your booking from the dashboard by clicking on "Bookings"

#### YOUR DASHBOARD

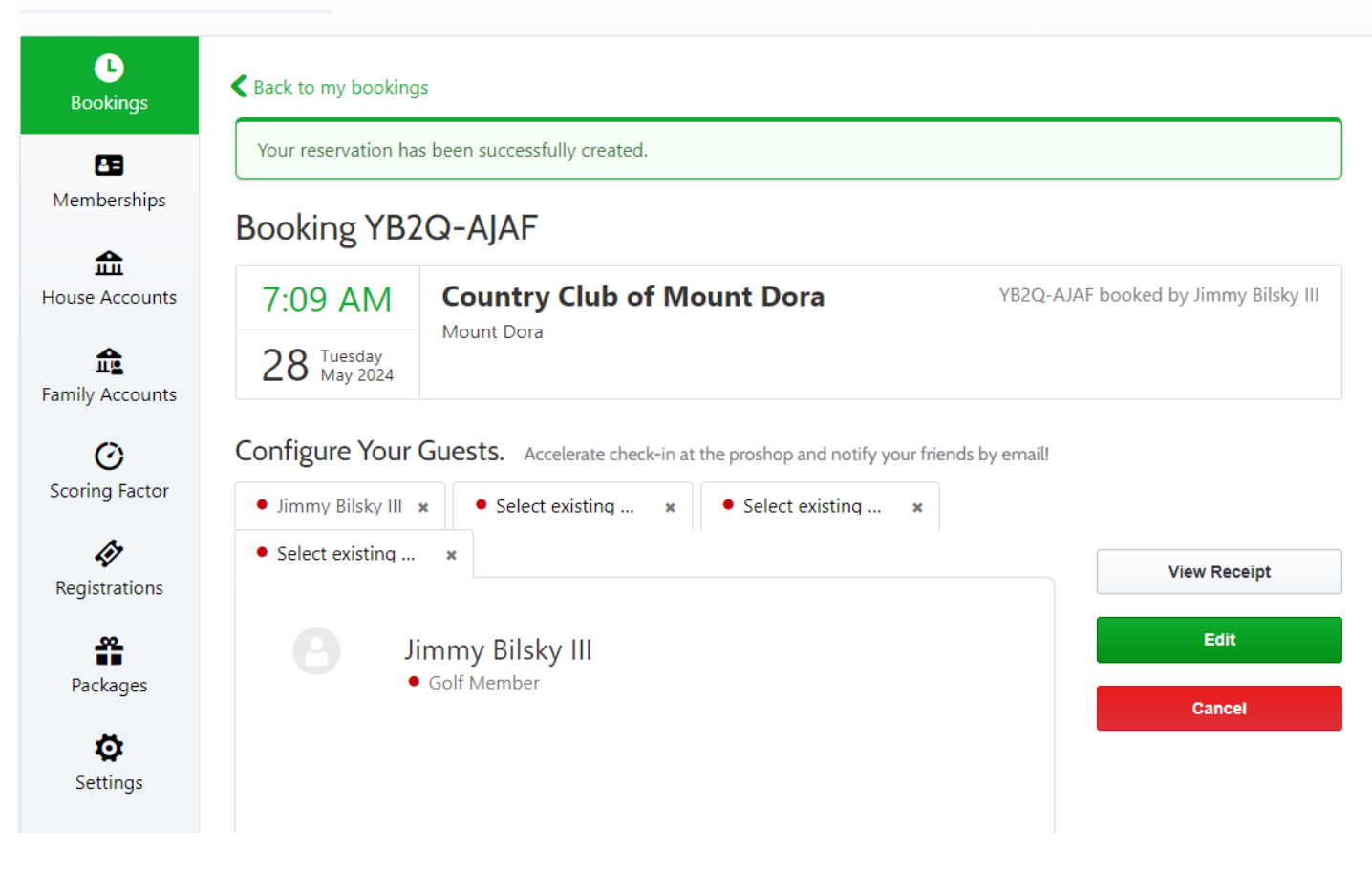

# Modifying Bookings

- To modify existing bookings, navigate to the "Bookings" tab from the dashboard.
- Click "View or Modify"

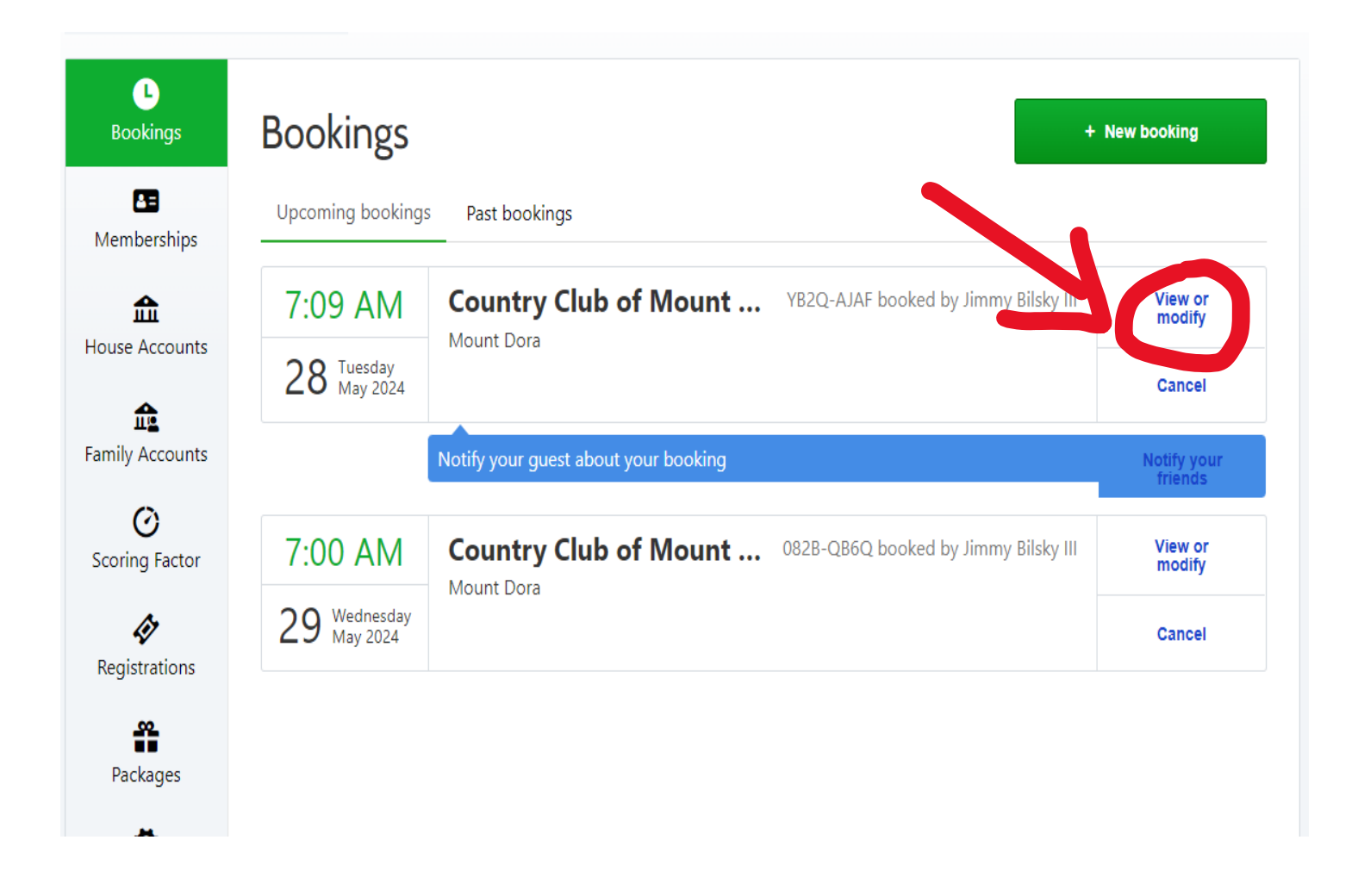

### Modifying Bookings (Cont)

- From here, you can edit your booking details by clicking "edit". This will allow you to change the date, time, or number of players.
- You can also cancel your booking by clicking "Cancel"

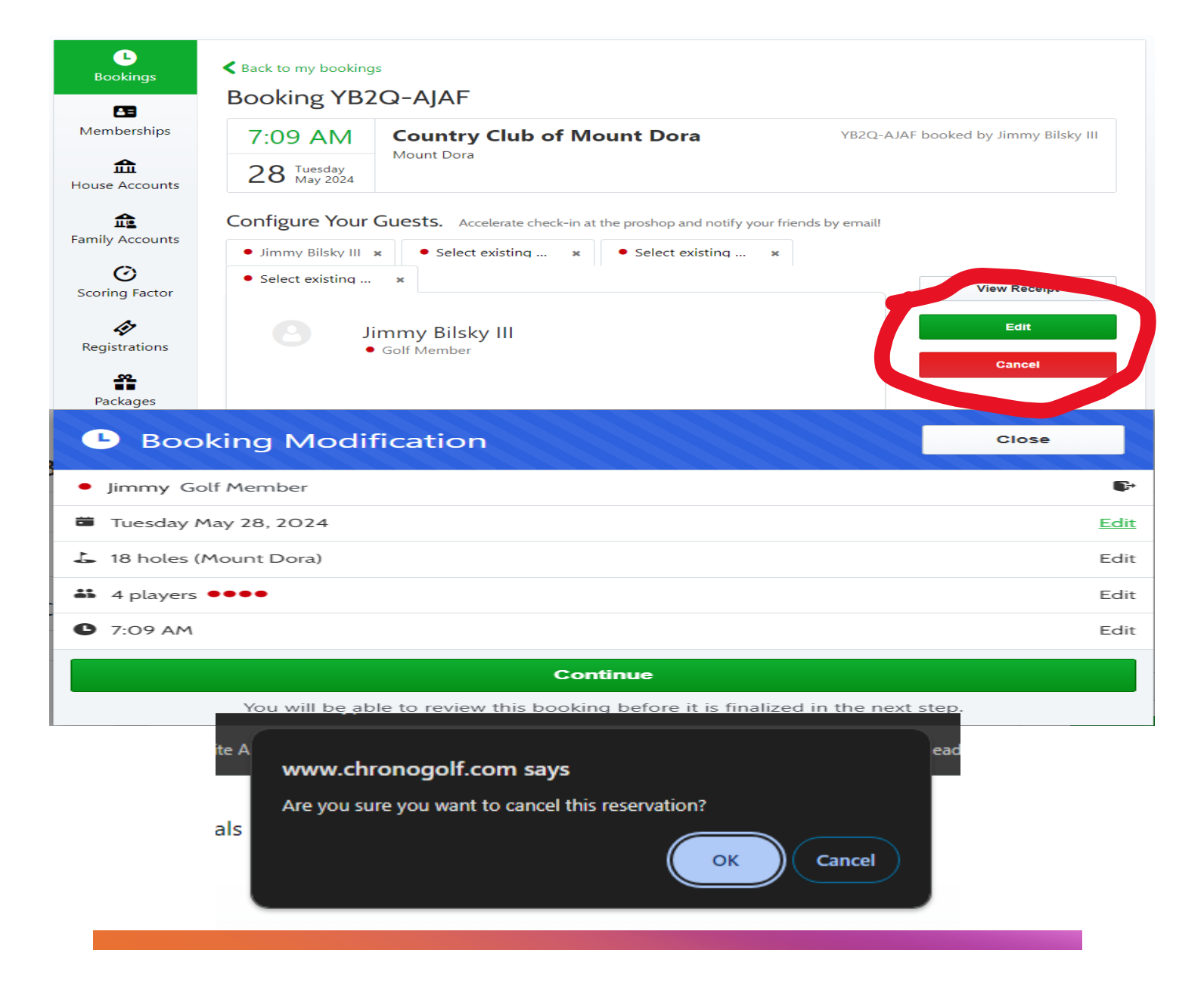

#### Back to my bookings

#### Booking YB2Q-AJAF

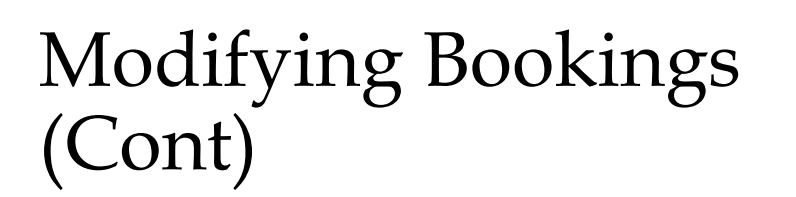

- You can add the names of other members in your group by configuring your guests.
- If you click any of the tabs next to your name, you can add a member from the database.
- Select a member, and click "add to reservation"

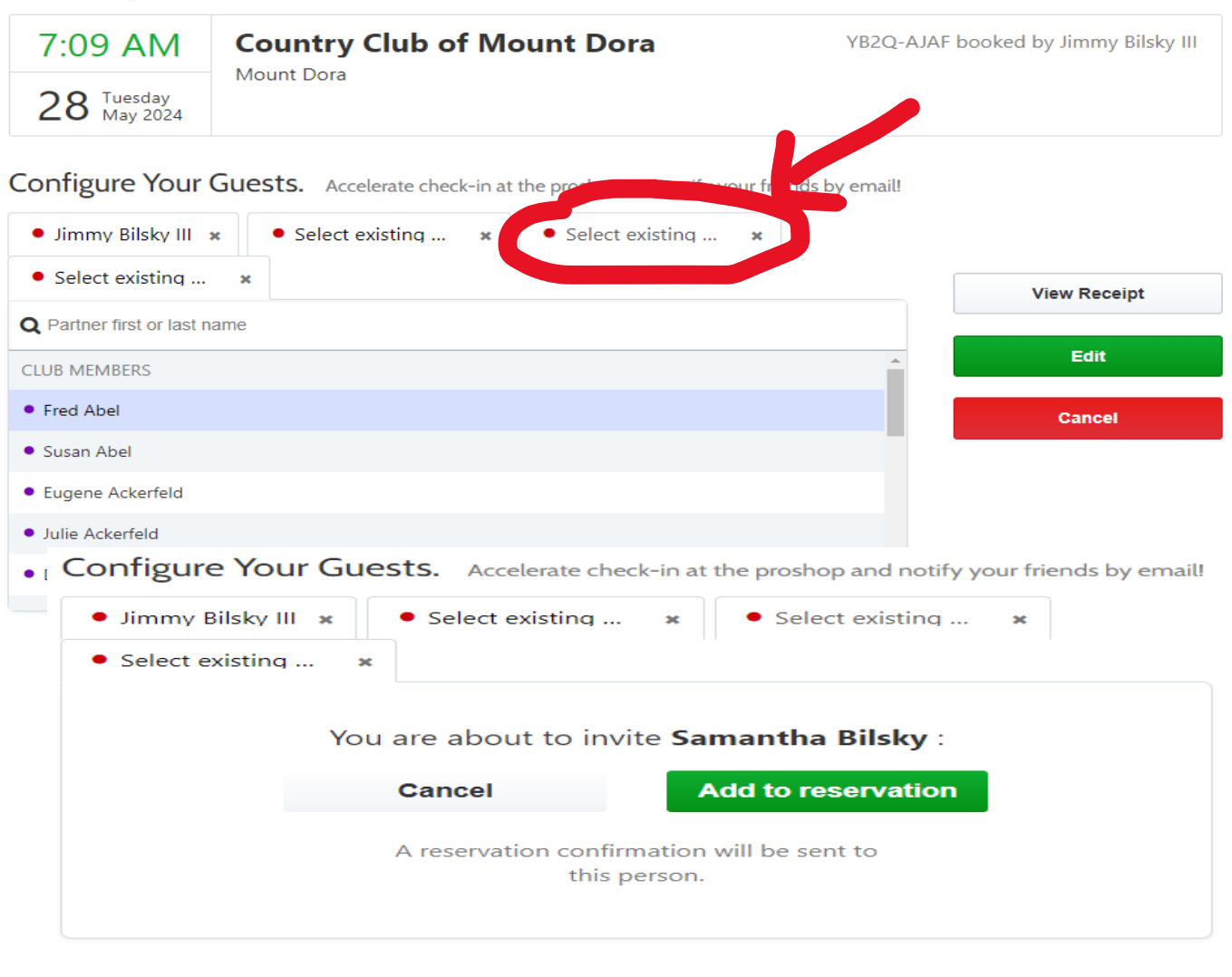

### Accessing Online Booking

- You can access member online booking through your Chronogolf portal, as outlined in this document.
- You can also access your Chronogolf portal by visiting <u>www.ccofmtdora.com</u>. Click "book online" and then click "member booking". You will then be redirected to sign in to your account at <u>www.chronogolf.com</u>

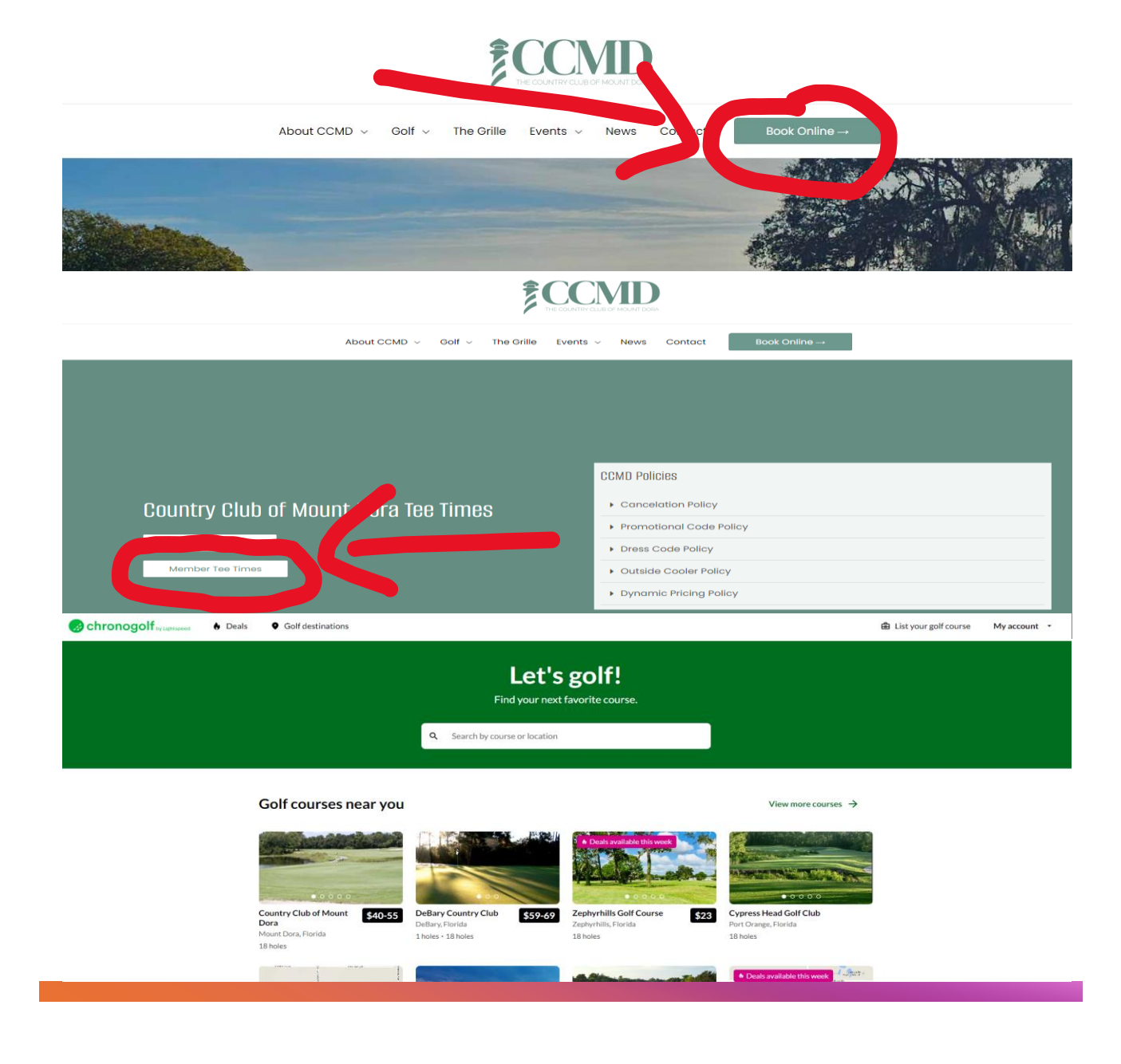

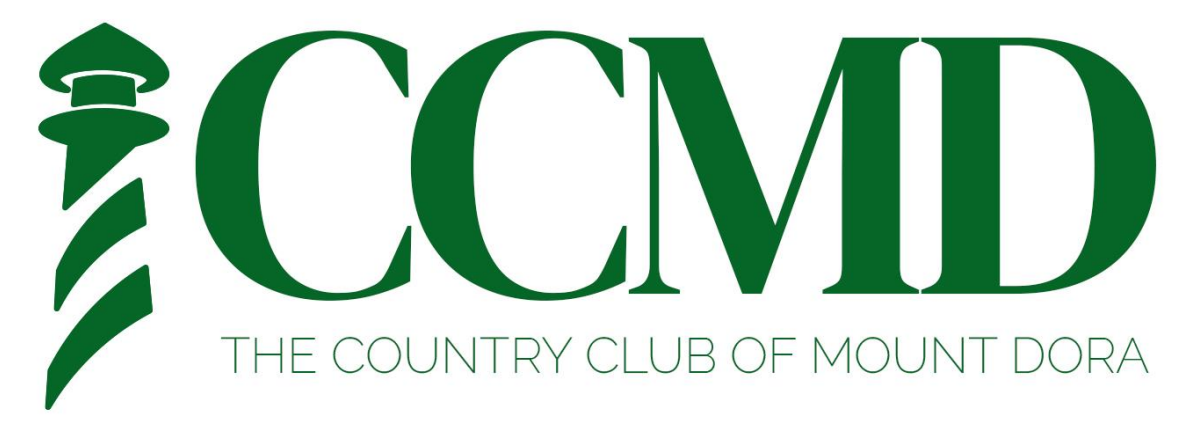

**Questions?** Contact

Attila Pinter (<u>apinter@greatlifegolf.com</u>) Ergio Guitian (<u>eguitian@greatlifegolf.com</u>) Dawn Starling (<u>dstarling@greatlifegolf.com</u>) Kaitlin Croughwell (<u>kcroughwell@greatlifegolf.com</u>) Jimmy Bilsky III (<u>jbilsky@greatlifegolf.com</u>)

Or call 352-735-4059

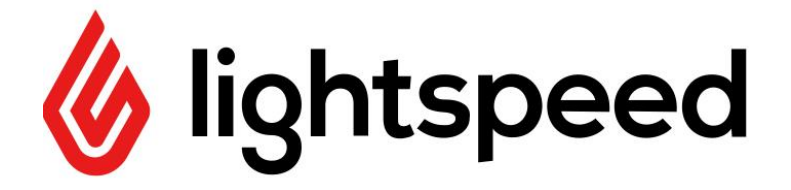

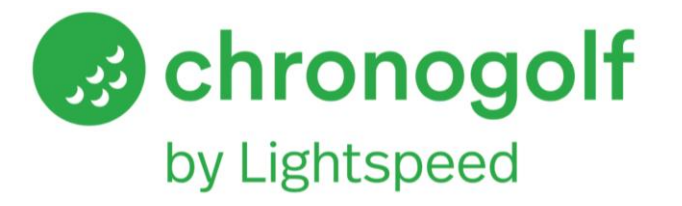

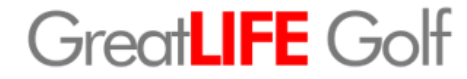